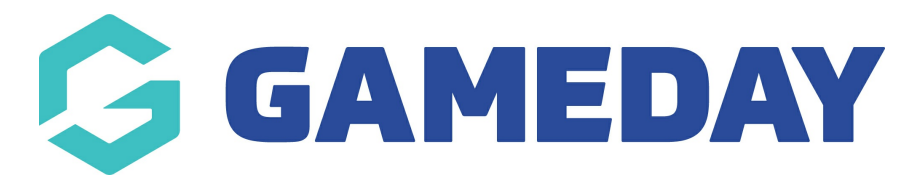

## How do I create an Event Registration Form?

Last Modified on 05/12/2023 5:01 pm AEDT

To create a Member to Event Registration Form, please follow these simple steps.

The following can only be done if the events module has been enabled for your organisation. If you are a club or league/association please speak to your sporting body who will need to approve this to be turned on.

If you are a private provider or national/state body and want this enabled for an association/league or club, please contact our support team.

1. From your dashboard, click the dropdown arrow against **REGISTRATIONS** and click **REGISTRATION FORMS**.

| GameDay Passport Training<br>Association |  |
|------------------------------------------|--|
|                                          |  |
|                                          |  |
|                                          |  |
|                                          |  |
|                                          |  |
|                                          |  |
| Registrations                            |  |
| Payment Configuration                    |  |
| Products                                 |  |
| Registration Forms                       |  |
| Payment Splits                           |  |
| Locator                                  |  |

2. From the Registration Forms page click **Add New Form**.

| Reformed Soccer League - Demo Team to Association (#101430) | Team to Association | View |
|-------------------------------------------------------------|---------------------|------|
| Reformed Soccer League - Demo Member to Team (#101431)      | Member to Team      | View |
| GameDay FC Registration (#101187)                           | Member to Club      | View |

3. Input name of form.

Add New Form

4. Select **MEMBER REGISTERING TO AN EVENT** form against the **type of form.** Fill out the rest of the settings tab.

| Registration Form (Ne | ew)           |                                                                   |
|-----------------------|---------------|-------------------------------------------------------------------|
| Settings              | Continue      |                                                                   |
| Fields                | Form Name:    | New Event Form                                                    |
| Layout                | Type of Form: | Member registering to an Association Member registering to a Club |
| Conditional Fields    |               | Member registering to a Team Member registering to an Event       |
| Products              |               | Team registering to an Association Non-Member Form                |

5. Fill out the fields tab - add in the relevant fields needing to be answered within the form.

If you wish to create custom questions for members to fill out via the form, they can be created here.

6. Within the **PRODUCTS** tab, add in the event product you created previously as **ACTIVE** and **MANDATORY**.

| Settings             | Choose which products to make available for selection on the registration form by checking the corresponding 'Active' box. |                                                                                                    |          |       |                                |       |               |   |  |
|----------------------|----------------------------------------------------------------------------------------------------|----------------------------------------------------------------------------------------------------|----------|-------|--------------------------------|-------|---------------|---|--|
| Fields               | If you                                                                                                    | If you have dependent products, please ensure that you provide the products they are dependent on. |          |       |                                |       |               |   |  |
| Layout               | Active                                                                                                    | Mandatory                                                                                          | Sequence | Group | Product Name                   | Price | e Created By  |   |  |
| Conditional Fields   |                                                                                                    |                                                                                                    |          |       | Demo Product                   | 25.00 | Association   | Î |  |
| Conditional Products |                                                                                                    | 0                                                                                                  |          |       | National Product Multi-Pricing | 0.00  | National Body |   |  |
| Messages             |                                                                                                    | 0                                                                                                  |          |       | National Product Ranged Price  | 5.00  | National Body |   |  |

7. Fill out rest of form.